## EVALUACIÓN SUSTITUTORIA

## IMPORTANTE

• El presente trámite está dirigido a alumnos que:

- Desaprueben el curso con una nota mínima de 11.00 en el promedio final.

- No hayan rendido una evaluación sustitutoria de la misma asignatura.

- No hayan superado el límite máximo de evaluaciones sustitutorias a lo largo de todo el programa, que es de tres cursos.

## **REGISTRO DEL TRÁMITE**

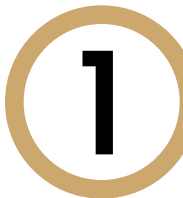

Ingresa a https://mistramites.upc.edu.pe/autenticar/LoginEPG con tu usuario y contraseña

| SI | STEMA DE TRÁMITES EP                                  |
|----|-------------------------------------------------------|
|    | Usuario                                               |
|    | Contraseña                                            |
|    | INICIAR SESIÓN                                        |
|    | ¿No puedes acceder a tu cuenta?                       |
|    | ¿No puedes acceder a tu cuenta?<br>*CAMPO OBLIGATORIO |

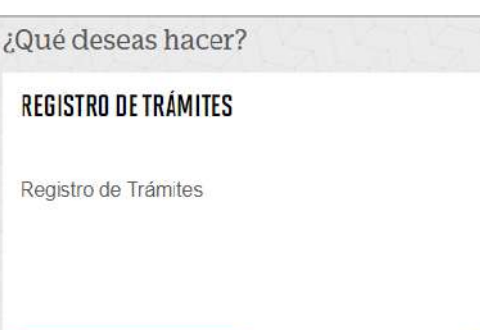

🕥 Registro de Trámites

| Elige el <b>Tipo d</b>                                                                 | <b>le Programa</b> y <b>Programa</b> : |
|----------------------------------------------------------------------------------------|----------------------------------------|
|                                                                                        |                                        |
|                                                                                        |                                        |
| tis Trámites<br>PECTIÓN DE TOÁMITEC                                                    |                                        |
| DESTION DE TRAMITES                                                                    |                                        |
| (*) Elegir Tipo de Programa                                                            | (*) Motivo                             |
| MA-MAESTRIAS                                                                           |                                        |
| The contract of the last and the contract of the second                                |                                        |
| (*) Elegir Programa                                                                    |                                        |
| (*) Elegir Programa<br>MAESTRÍA EN COMUNICACIÓN Y                                      | 2                                      |
| (*) Elegir Programs<br>MAESTRÍA EN COMUNICACIÓN Y<br>(*) Elegir Tràmite                |                                        |
| (*) Elegir Programa<br>MAESTRÍA EN COMUNICACIÓN Y<br>(*) Elegir Tràmite<br>SELECCIOMAR |                                        |

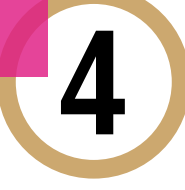

Selecciona el trámite **"Evaluación Sustitutoria"**, regi tu dirección, completa el Motivo y presiona el botór **"Enviar solicitud**".

| (*) Elegir Tipo de Programa                 | Avisos     |                                                                                                    |
|---------------------------------------------|------------|----------------------------------------------------------------------------------------------------|
| NA. MAESTRIAS                               | 63         | Befinición: D alumo podrá soliciter la programación de una evaluación sustituiona, solo en el caso de elementer anounce con una<br>este elísion de 11. Un artículo seus concernitorios:                          |
| (*) Elegir Programa                         | <b>6</b>   | num rearra ce ve ne apice per carico especializana.<br>Tamper 7 dia cilia:<br>Dia della ca dia dia constante da Santifa da Santifa da Santifa Santifa Banada Santifa Banada Santifa Santifa da                   |
| IMAESTRÍAENADMINISTRACIÓN DE EMPRESAS - MBA | Ô          | Pro-regulations - Pro-regulations - Descent of Operatives, 200, operations, 200, operation, 200, operations - Pro-regulations -                                                                                  |
| (*) Elegir Trámite                          |            | No teser renaliso evaluación sustituíana de la misma exigradura enteriormente.<br>No taster superado el límite maistrio de evaluaciones sustituíunas a lo lacipo de todo el programa (másmo; tras evaluaciones). |
| EVALUACIÓN SUSTITUTORIA.                    |            |                                                                                                    |
| Teléfens Mévil                              | (') Motivo |                                                                                                    |
| Teléfana Fije                               |            |                                                                                                    |
|                                             |            |                                                                                                    |
| Corree                                      |            |                                                                                                    |
| Modelidad de pago                           |            | CUMUE SOLUCTION                                                                                                    |
| SIN COSTO                                   |            | ENVIEW SOLUTION                                                                                                    |
| ") Dirección                                |            |                                                                                                    |

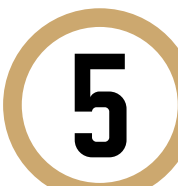

Podrás visualizar la confirmación de tu solicitud registrada correctamente.

| Ner Trämiter<br>TRÁMITES EN CURSO<br>Accesos Rápidos | Tu solicitud de | Trâmite "Evaluación sustitutoria", se registró satisfactoriamente. |                   |                              |         |
|------------------------------------------------------|-----------------|--------------------------------------------------------------------|-------------------|------------------------------|---------|
| Calendario de Estudios                               |                 |                                                                    |                   |                              |         |
| 👂 Contacto web                                       | Detalles        |                                                                    |                   |                              |         |
| Obat UPC                                             | NO. SOLICITUD   | DESCRIPCIÓN DEL TRÁMITE                                            | INCIO DE ATENCIÓN | TIEMPO MÁXIMO DE<br>ATENCIÓN | ESTAL   |
| S Lista de Precios                                   | 3102            | EVALUACIÓN SUSTITUTORIA                                            | 02/12/2020        | 7 DÍAS ÚTILES                | EN PROC |
| Reglamento de Estudios                               |                 | PRIMERA <u>1</u> ÚLTIMA                                            |                   |                              |         |

| _  |                | indicando que tu solicitud fue registrada                                                                                                    | orreo UPC         |
|----|----------------|----------------------------------------------------------------------------------------------------|-------------------|
|    |                | NOTIFICACIÓN DE REGISTRO DE SOLICITUD DE SERVICIO                                                                                                    |                   |
|    |                | tramitesuniversitarios@upc.edu.pe                                                                                                    |                   |
|    |                | Para: e.                                                                                                    |                   |
|    |                | Estimado(a) alumno(a):<br>Se generó con évito la colicitud 3102 para al trémite "Erglunción curtitutoria" con los cio                                                                                                    | ujentes datos:    |
|    |                | se genero con exito la solicitad si tez para el danne - Leanación suscitacióna , con los sig                                                                                                    | Julentes datos.   |
|    |                | Móvil: 1                                                                                                    |                   |
|    |                | Fijo:                                                                                                    |                   |
|    |                | Correo:                                                                                                    |                   |
|    |                | Atentamente,                                                                                                    |                   |
| a  | $\overline{7}$ | Para conocer la respuesta del trámite, deb<br>el tracking de la solicitud haciendo clic en                                                                                                    | erás revis<br>la  |
| ra | 7              | Para conocer la respuesta del trámite, deb<br>el tracking de la solicitud haciendo clic en<br>descripción del trámite.                                                                                                    | erás revis<br>la  |
| ra | (7)            | Para conocer la respuesta del trámite, deb<br>el tracking de la solicitud haciendo clic en<br>descripción del trámite.                                                                                                    | erás revis<br>la  |
| ra | 7              | Para conocer la respuesta del trámite, deb<br>el tracking de la solicitud haciendo clic en<br>descripción del trámite.                                                                                                    | erás revis<br>la  |
| ra | (7)            | Bacuela de Postgrado.<br>Para conocer la respuesta del trámite, deb<br>el tracking de la solicitud haciendo clic en<br>descripción del trámite.                                                                                                    | erás revis<br>la  |
| ra | 7              | Escuela de Postgrado.   Para conocer la respuesta del trámite, deba el tracking de la solicitud haciendo clic en descripción del trámite.   Detalles   No SOLOTIO DESCREDÓN DEL TRÁMTE   No SOLOTIO DESCREDÓN DEL TRÁMTE   102/12/2121 7 DÁS ÚTLES   Estado Solicitud Siguente Actividad   Estado Solicitud Siguente Actividad   Estado Solicitud Siguente Actividad   Estado Solicitud Siguente Actividad   Estado Solicitud Siguente Actividad                                                                                                    | erás revis<br>la  |
| ra | (7)            | Escuela de Postgrado.   Para conocer la respuesta del trámite, debe el tracking de la solicitud haciendo clic en descripción del trámite.   Detalles   Vetalles   Escuela de Postgrado.                                                                                                    | erás revis<br>la  |
| ra | (7)            | Bacela de Postgrado.   Para conocer la respuesta del trámite, del tracking de la solicitud haciendo clic en tracking de la solicitud haciendo clic en trachiendo cli solicitud haciendo clic en tracking de la solicitud ha | erás revis<br>la  |
| ra | (7)            | Bacela de Postgrado.                                                                                                    | Perás revis<br>la |
| ra | (7)            | Bacela de Postgrado.                                                                                                    | erás revis<br>la  |
| ra | 7              | Bacela de Postgrado.                                                                                                    | erás revis<br>la  |
| ra | (7)            | <text></text>                                                                                                    | erás revis<br>la  |

• La respuesta del trámite será enviada al correo UPC en un plazo máximo de 7 días útiles. Debes estar atento a la comunicación.

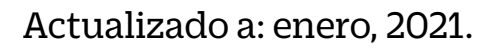